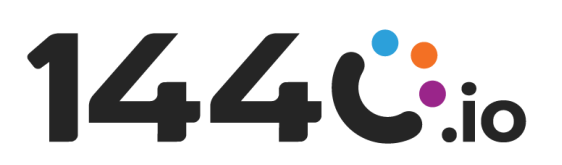

# 1440 Mobile App User1440 Guide for iOS Devices

# Summary:

The 1440 Mobile App is a Salesforce tool designed for end users to engage in conversations with customers on different messaging channels, on mobile devices. To use SMS with the 1440 Mobile App, the application requires a connection to a Salesforce Org with Messaging channels and Omni Routing enabled. Please follow their respective documentation to configure these channels in your Org. In addition, you will need a Salesforce User in the Salesforce Organization where these items are configured, in order to login into the app, accept work, and respond to messages.

Please contact <u>support@1440.io</u> with any questions or concerns.

# Prerequisites for Using SMS with 1440 Mobile:

# 1.) A Salesforce SMS Messaging Channel

SMS must be configured as a Messaging Channel in Salesforce setup. Follow these links for information on setup.

Prepare: Prepare your Salesforce Org.

Set Up SMS: Set Up SMS Channels In Service Cloud

# 2.) Omni-Channel Enabled

Omni-Channel must be enabled in the connected Salesforce Org. Follow the Salesforce documentation provided to confirm all necessary setup steps have been completed.

Enable Omni-Channel for Salesforce: Omni-Channel Overview

# 3.) Agent Routing Configured

Omni Routing must be configured for the users who wish to accept work and reply to customers on the 1440 Mobile app.

Omni-Channel Routing: Omni Routing

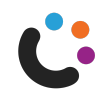

# **Download the Application**

# Step 1: Download the 1440 App from the Apple App Store

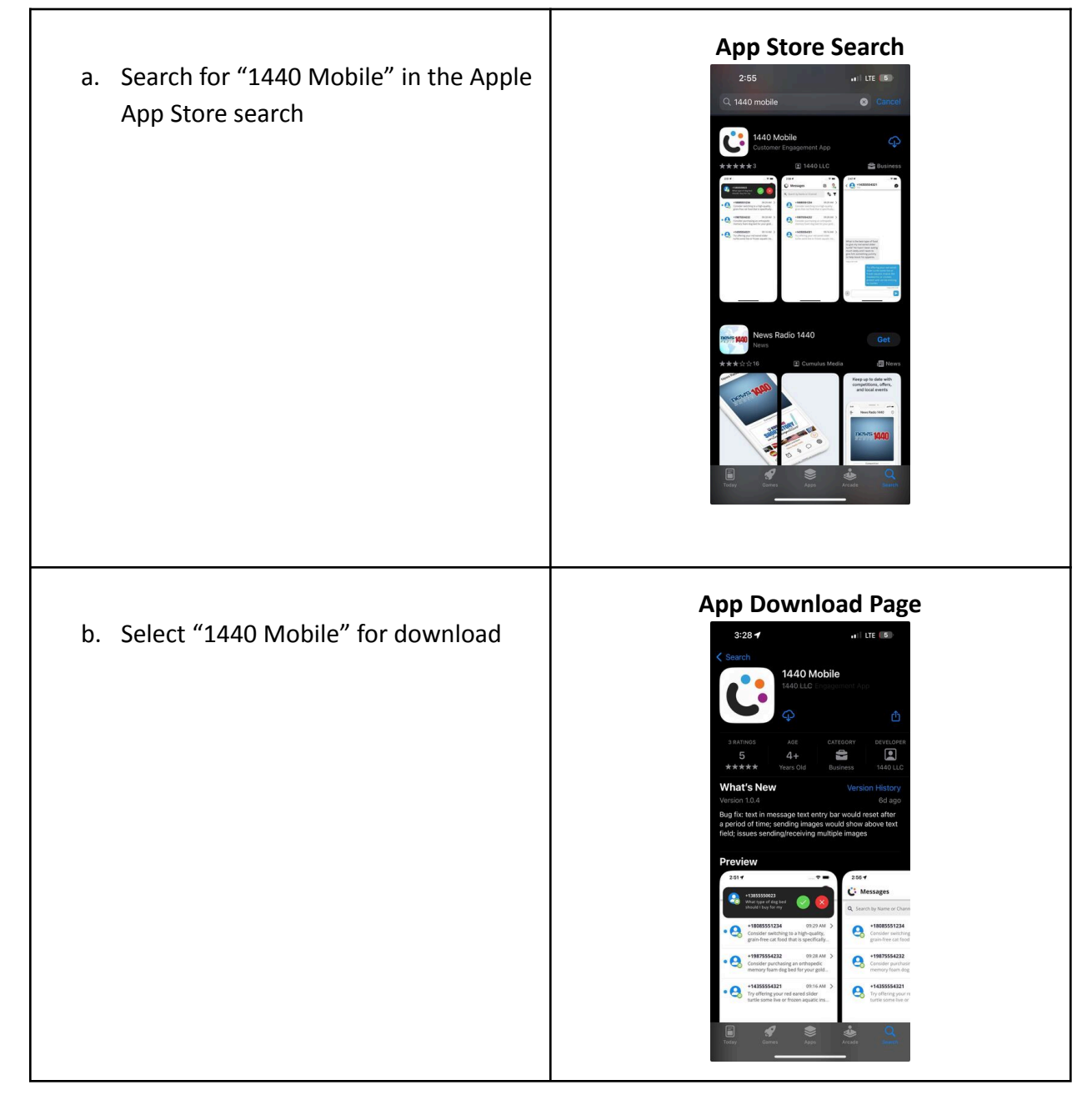

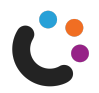

| a. Search for 1440 and find the<br>Application with the icon in the image                                    |                                                                                                    |
|----------------------------------------------------------------------------------------------------|----------------------------------------------------------------------------------------------------|
| b. Click into the app and use the Green                                                                      | 4:01-7 xi 565 @                                                                                                |
| Button to "Login with Salesforce".<br>Note: Use the "Login with Sandbox"<br>option to connect a Sandbox Org. | Image: Welcome to       144.6                                                                                  |
|                                                                                                    | Revolutionize the customer experience,<br>one minute at a time.<br>Login with Salesforce<br>Login with Sandbox |

# Step 2: Login to Salesforce through the 1440 App

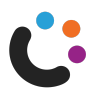

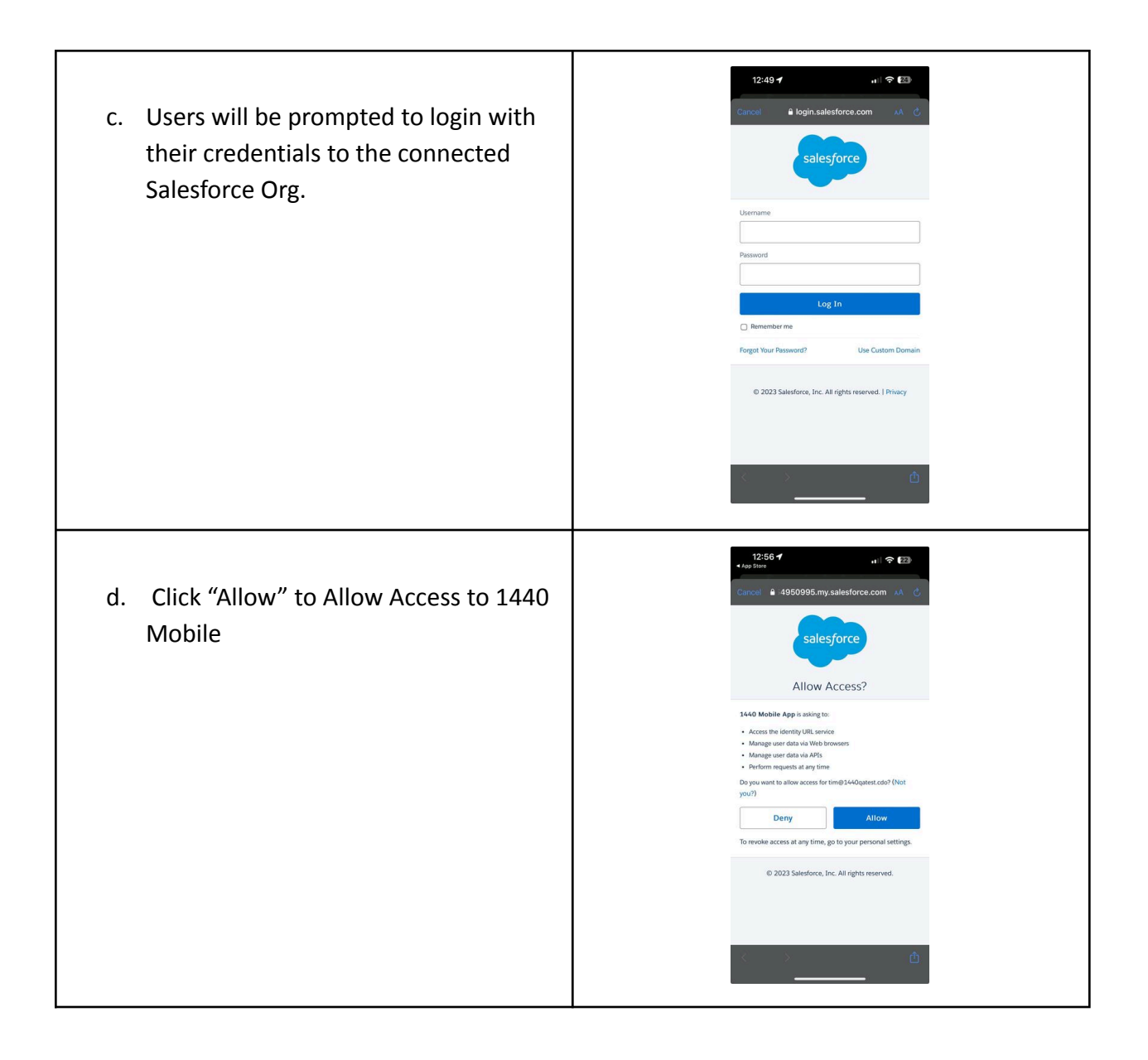

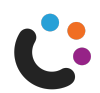

| e. Users will now be redirected into the 1440 Mobile App. | 10:51 ✓     .nl 🗢 🚥       Composition     Image: Composition of Channel       Q     Search by Name or Channel |
|-----------------------------------------------------------|----------------------------------------------------------------------------------------------------|
|                                                           |                                                                                                    |
|                                                           |                                                                                                    |

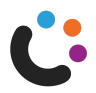

#### **Step 3: Set Permissions**

# Location

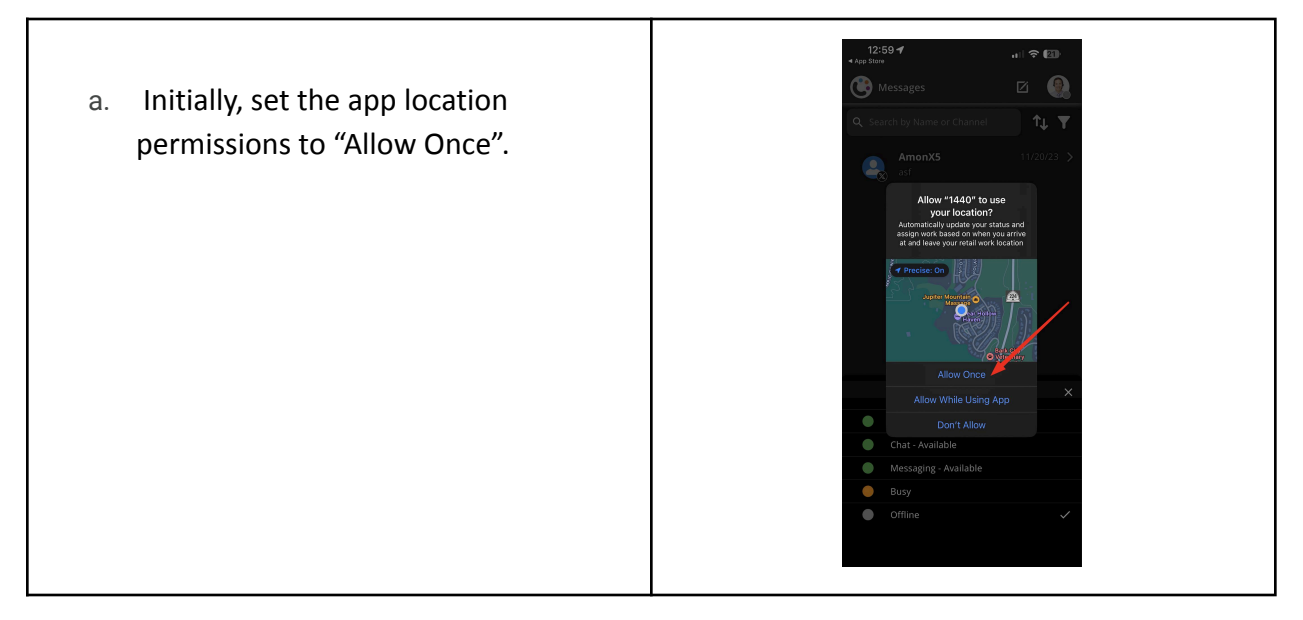

# Notifications

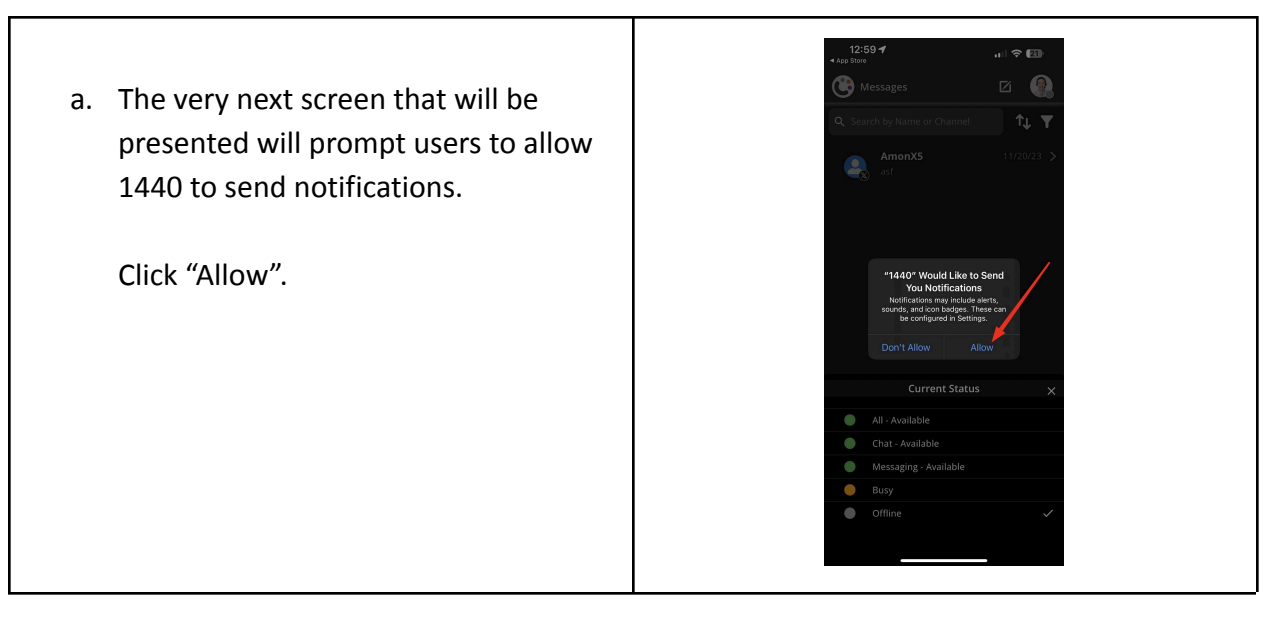

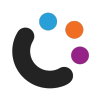

# iOS Permission Settings for 1440 App

# Location

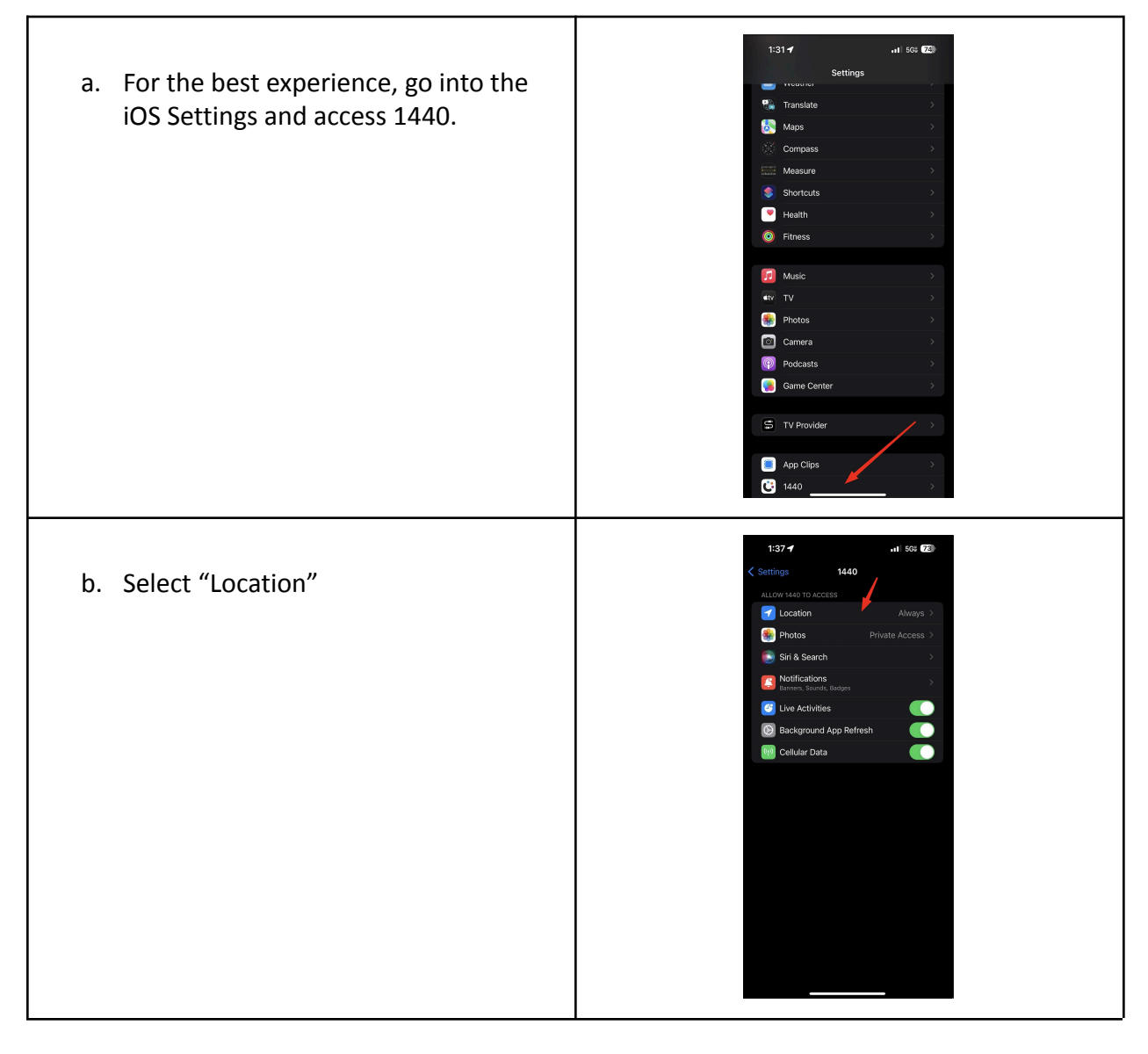

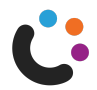

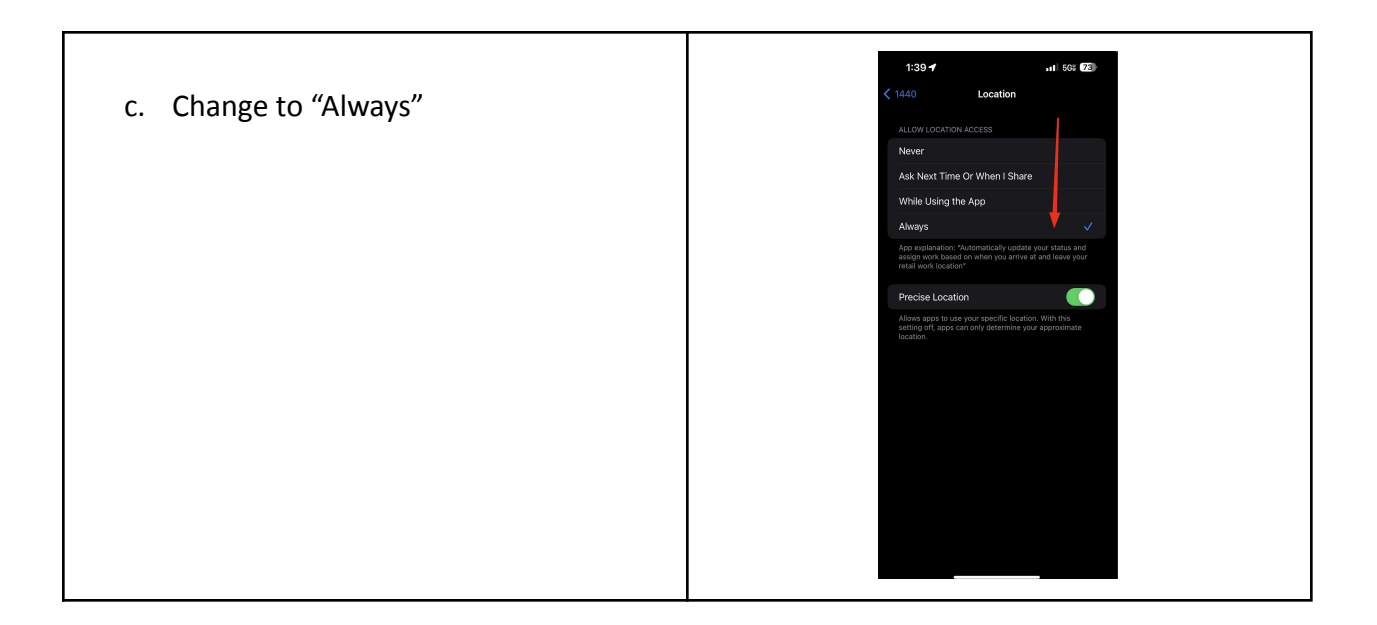

# Notifications

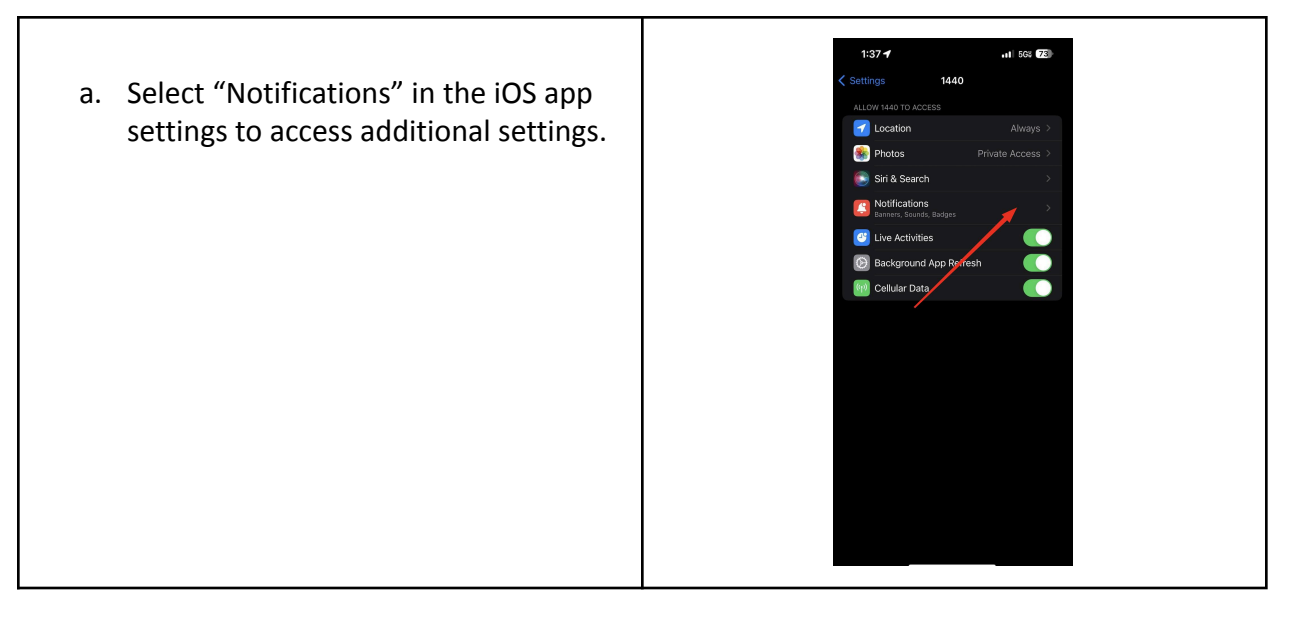

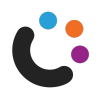

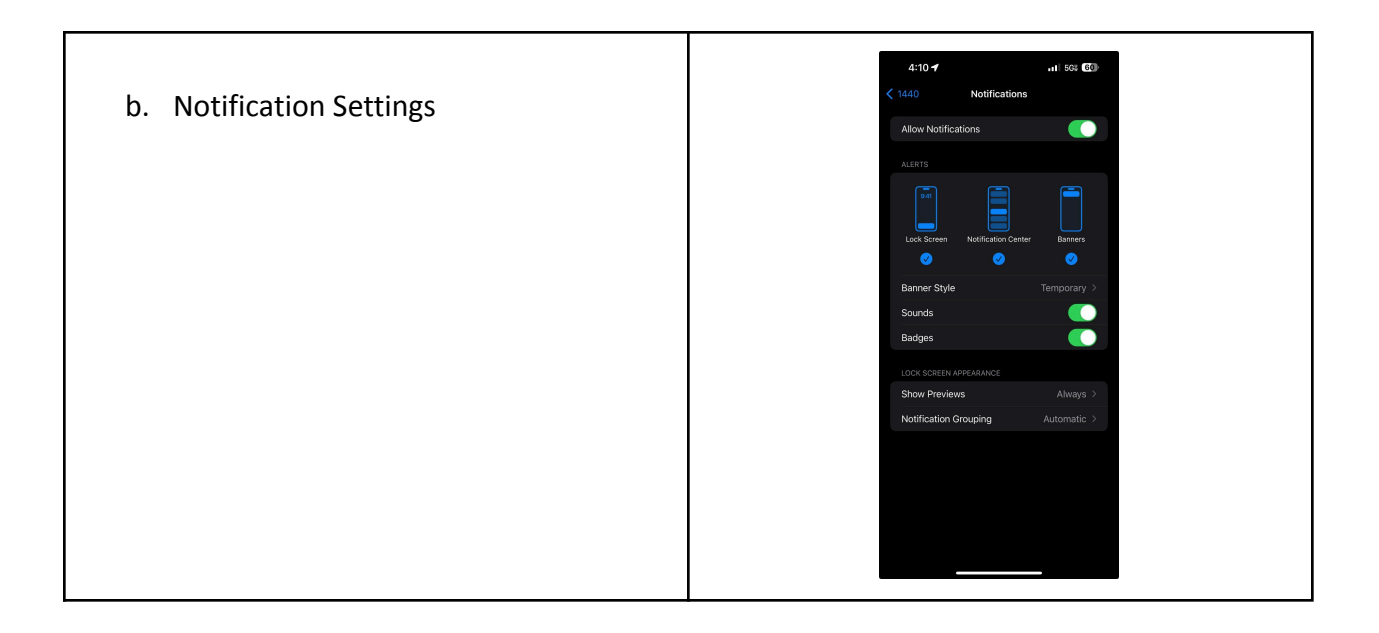

**Note:** *If you deny Notifications or Locations permissions, the app will show a full-screen overlay with instructions for updating these permissions.* 

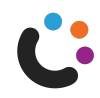

# Using the 1440 Application

**IMPORTANT:** Omni-Channel is **Required** for all 1440 Mobile Users. See Prerequisites and Setup Documentation Links Above: <u>Prerequisites</u>

#### **Omni-Channel:**

#### Set or Update Current Status

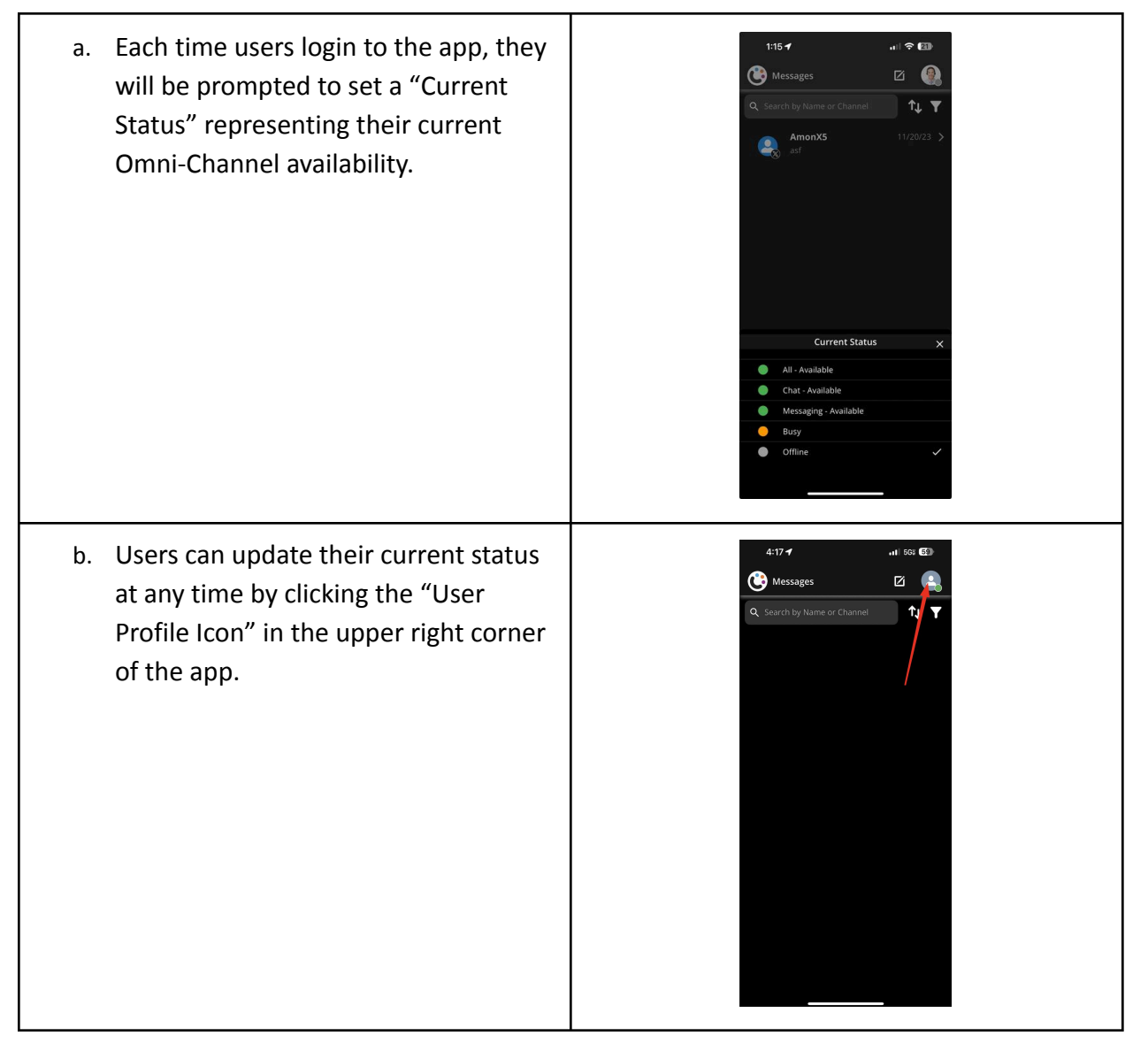

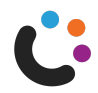

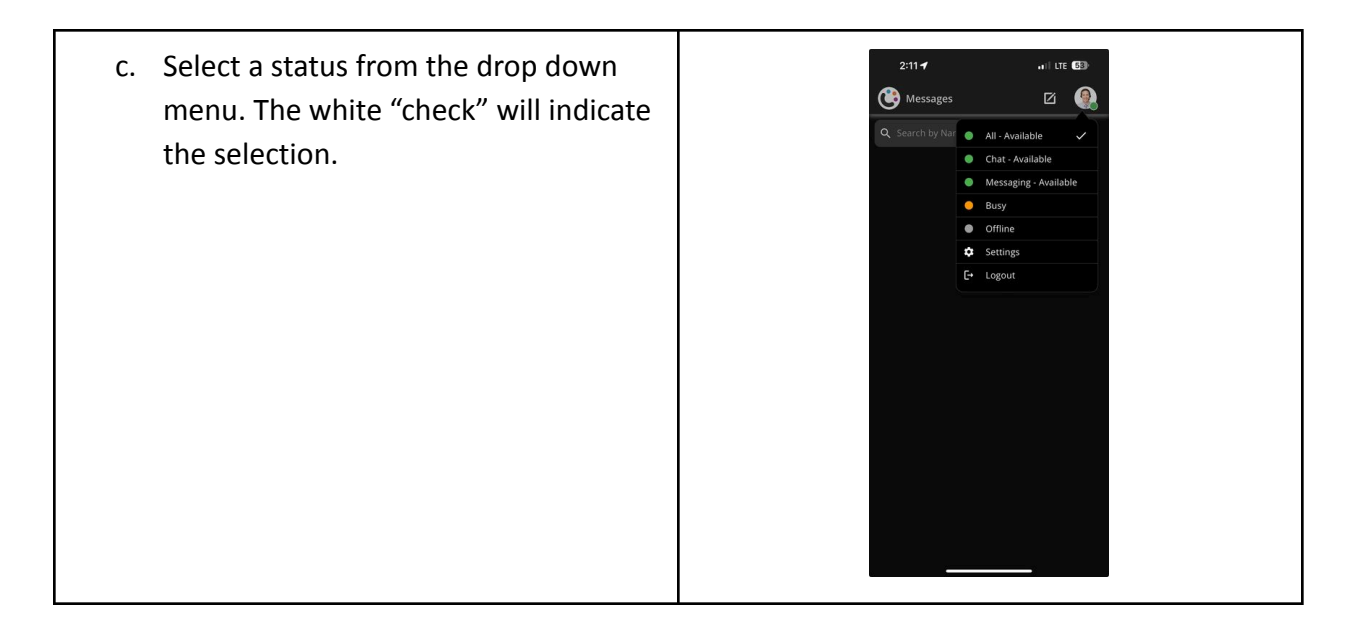

# Accepting New Work

Omni-Channel Status availability will determine the ability to accept new work. When conversations are routed, active 1440 Mobile agents will be prompted to decline or accept messages via a notifications banner.

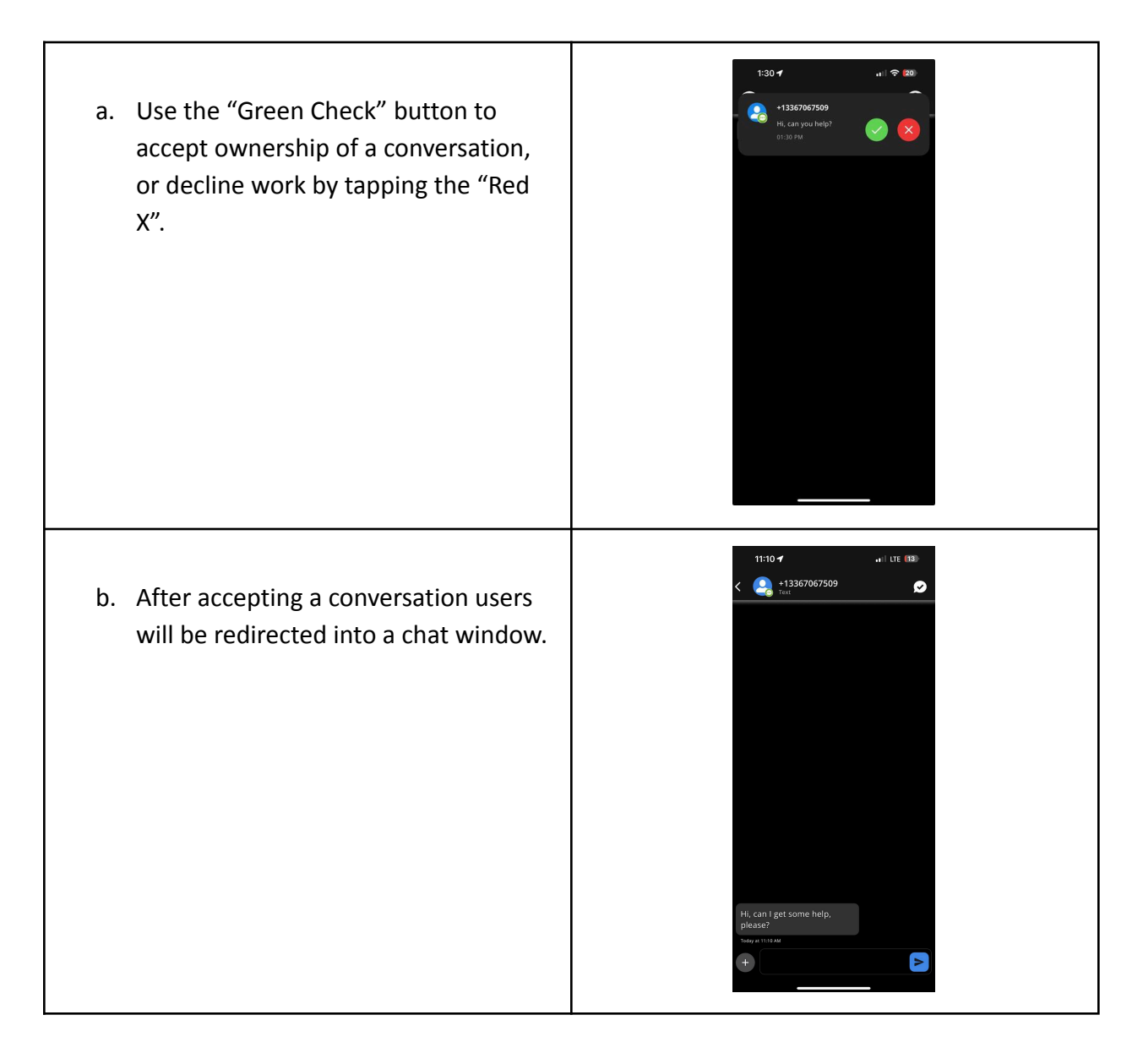

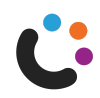

# Notifications

#### In-App Notifications:

Conversations containing new messages will be designated by a blue activity dot to the left of the contact icon.

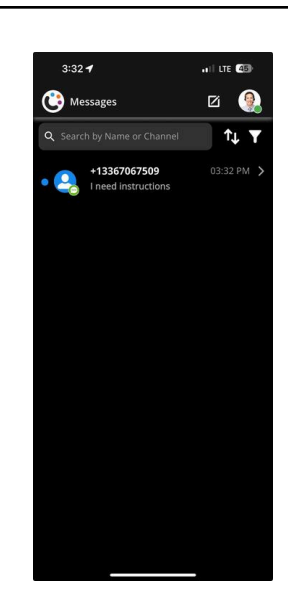

#### **Home Screen Notifications:**

When working outside of the 1440 Mobile App., new message notifications will be pushed to users through a notification banner. Clicking into the banner will redirect users back to the conversation inside of the application.

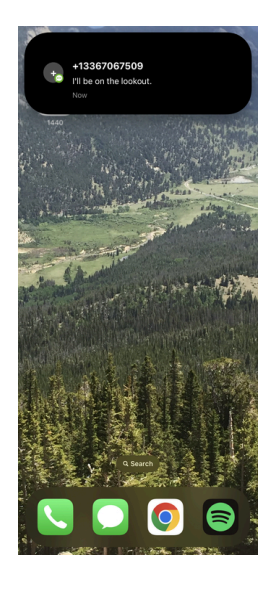

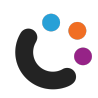

# **Lock Screen Notifications**

# New Conversation (Accept Work): Users will be prompted to accept new conversations from the lock screen. On a locked screen, a banner will show a preview of the message. The buttons to accept or decline work are also available in this view. **Active Conversation:** Notifications for ongoing conversations will also show in a banner with preview. Click the banner to be redirected into the app.

**IMPORTANT:** (For iOS users version 16.1 and above, please see section on "Live Activity" Notifications)\*

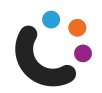

# **Live Activity Notifications**

# Live Activity Dynamic Island: A Live Activity banner will be present on both home screens and lock screens, on devices where it is supported. The Live Activity component allows users to start new conversations as well as monitor notifications, active conversations, and Omni-Channel Status.

#### Allow Live Activities:

Live Activity enablement permissions can be accessed on the home lock screen.

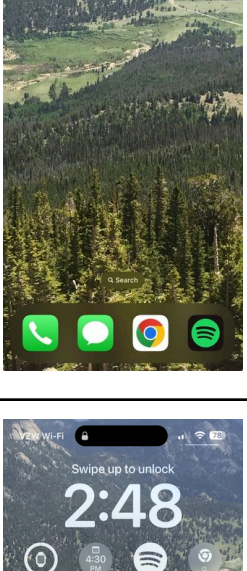

🔵 All - A

Ċ

20

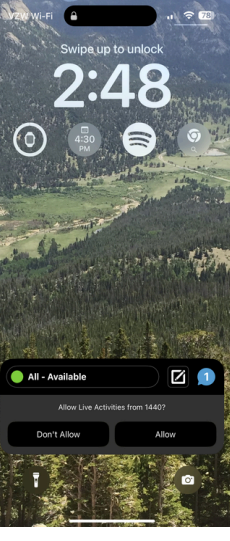

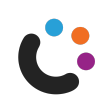

#### Lock Screen Live Activities:

Users will also have access to a Lock Screen Live Activity banner where their online status will be displayed.

- a. Use the "New Conversation" icon to initiate a new conversation.
- b. The blue "Active Conversations" bubble icon will display the number of "Active" conversations for the app user.

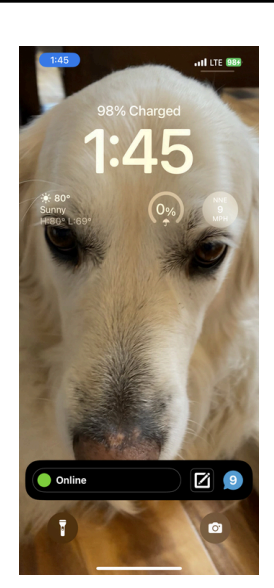

#### iOS Settings:

Enable Live Activity Notifications in the iOS App Settings

- a. Go to settings, and select "1440".
- b. Locate and Enable "Live Activities".

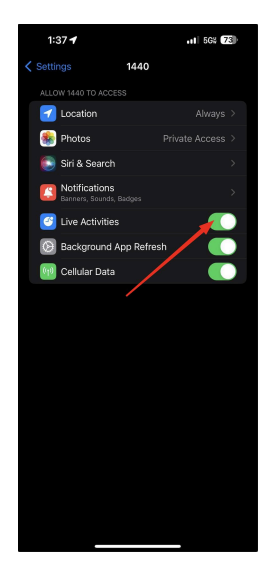

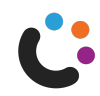

#### **Reply to a conversation**

#### **Access Contact Information**

a. A contact avatar and the related SMS number will be displayed at the top of the conversation thread.

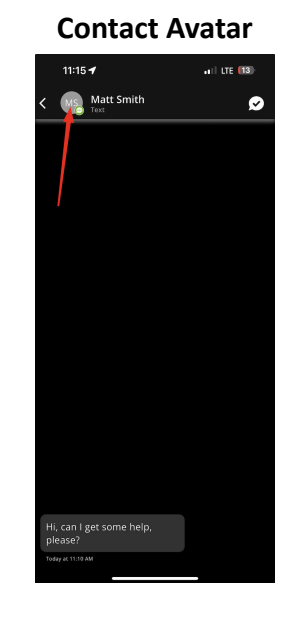

#### **Contact Detail**

 b. Clicking into the contact avatar will open a page that displays related Salesforce information.

#### **Contact Detail**

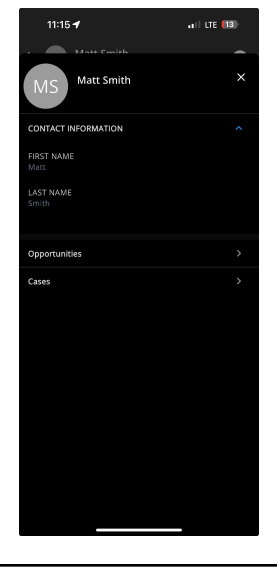

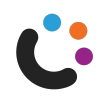

| Deep Linking to Salesforce<br>c. Clicking into the contact icon from<br>this page will redirect users into the<br>Salesforce mobile app. | 406 Matt Smith ×<br>Matt Smith ×<br>CONTACT INFORMATION<br>High<br>LAST NAME<br>Smith<br>Copportunities ><br>Cases >                                                                                                    |
|----------------------------------------------------------------------------------------------------|----------------------------------------------------------------------------------------------------|
| d. If users have not yet signed into the<br>Salesforce mobile app they will be<br>prompted to do so.                                     | Corrent     Log In     Selectoric     Demranted     Personal     Log In     Personal     Personal     Personal     Corrent Personal     User Association Personal     Corrent Personal     User Association Personal     Corrent Personal     Corrent Personal |

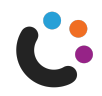

e. If users are signed into the Salesforce mobile app, clicking the contact icon will redirect them to a contact detail page.

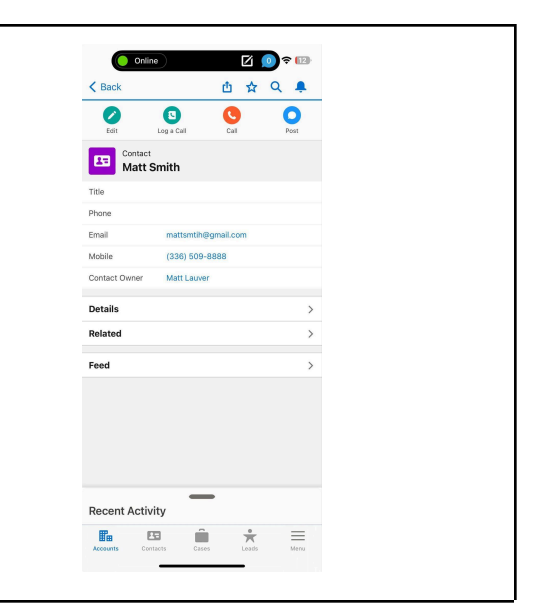

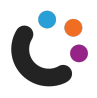

# Accessing the Toolbar

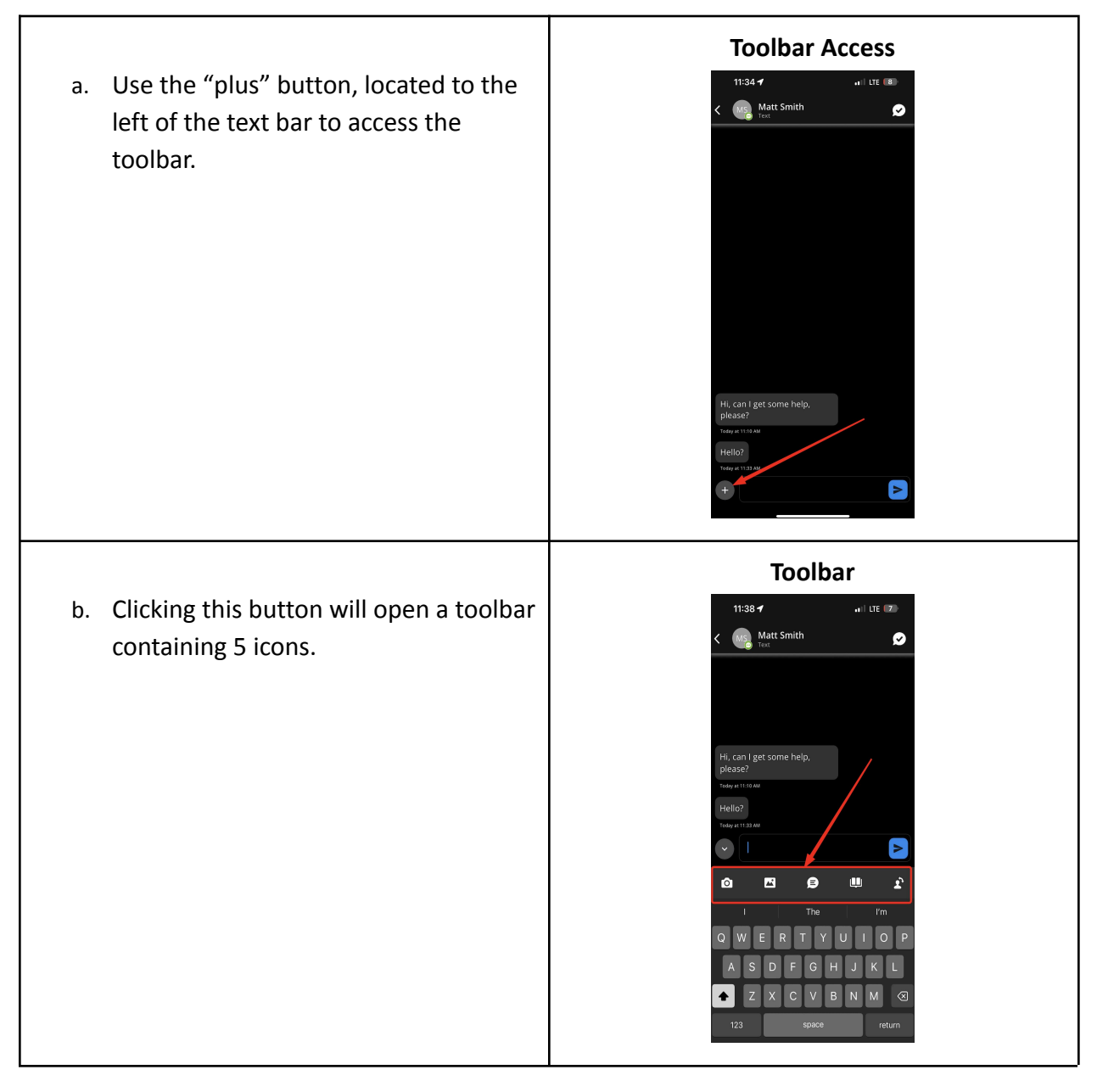

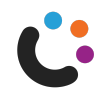

# **Toolbar Options**

# 1.) Take a New Image

**Camera Icon** a. Take a new image to add to the chat 1:47 **-**••• LTE [18] Marc Hutchinson by clicking the "Camera" icon. This will 0 open your camera on your iOS Device. 8 **Camera Permission** b. First time users will need to allow :48 -1 Marc Hutchinson permission for 1440 to use the Camera. Click "Ok".

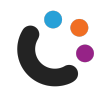

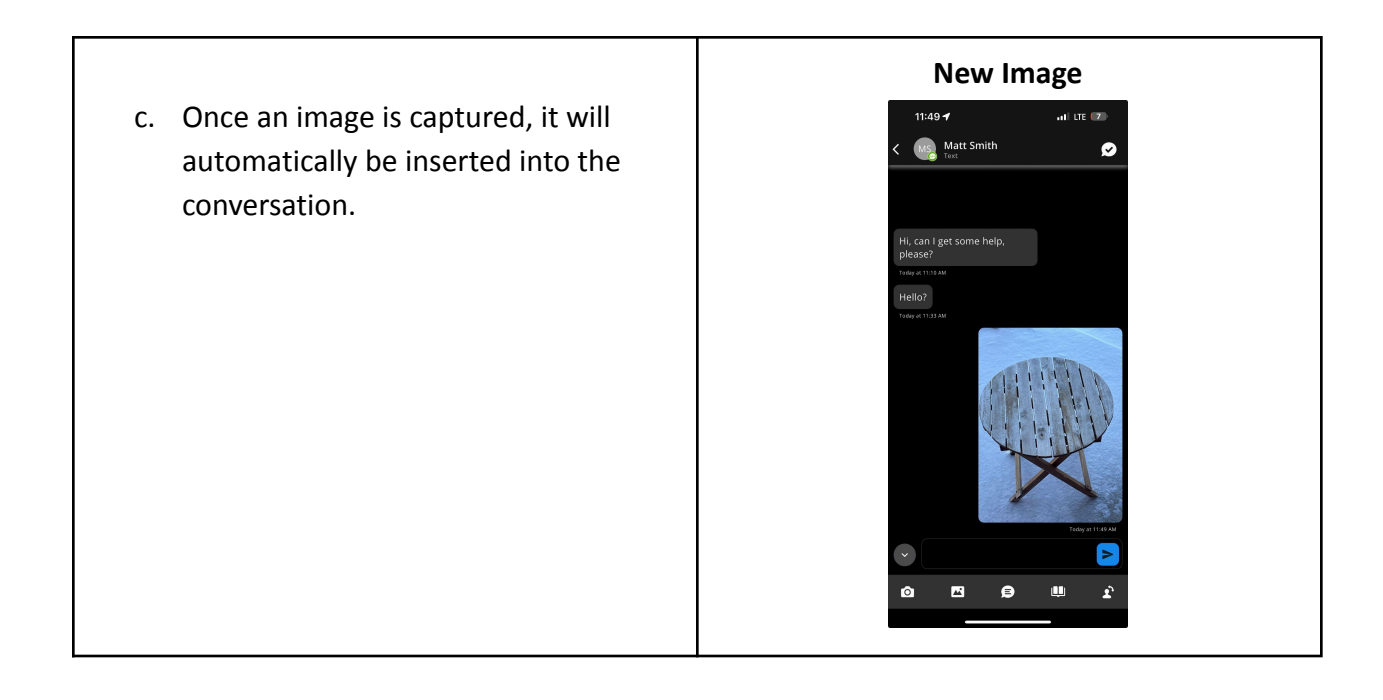

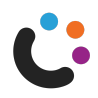

# 2.) Attach an Image File

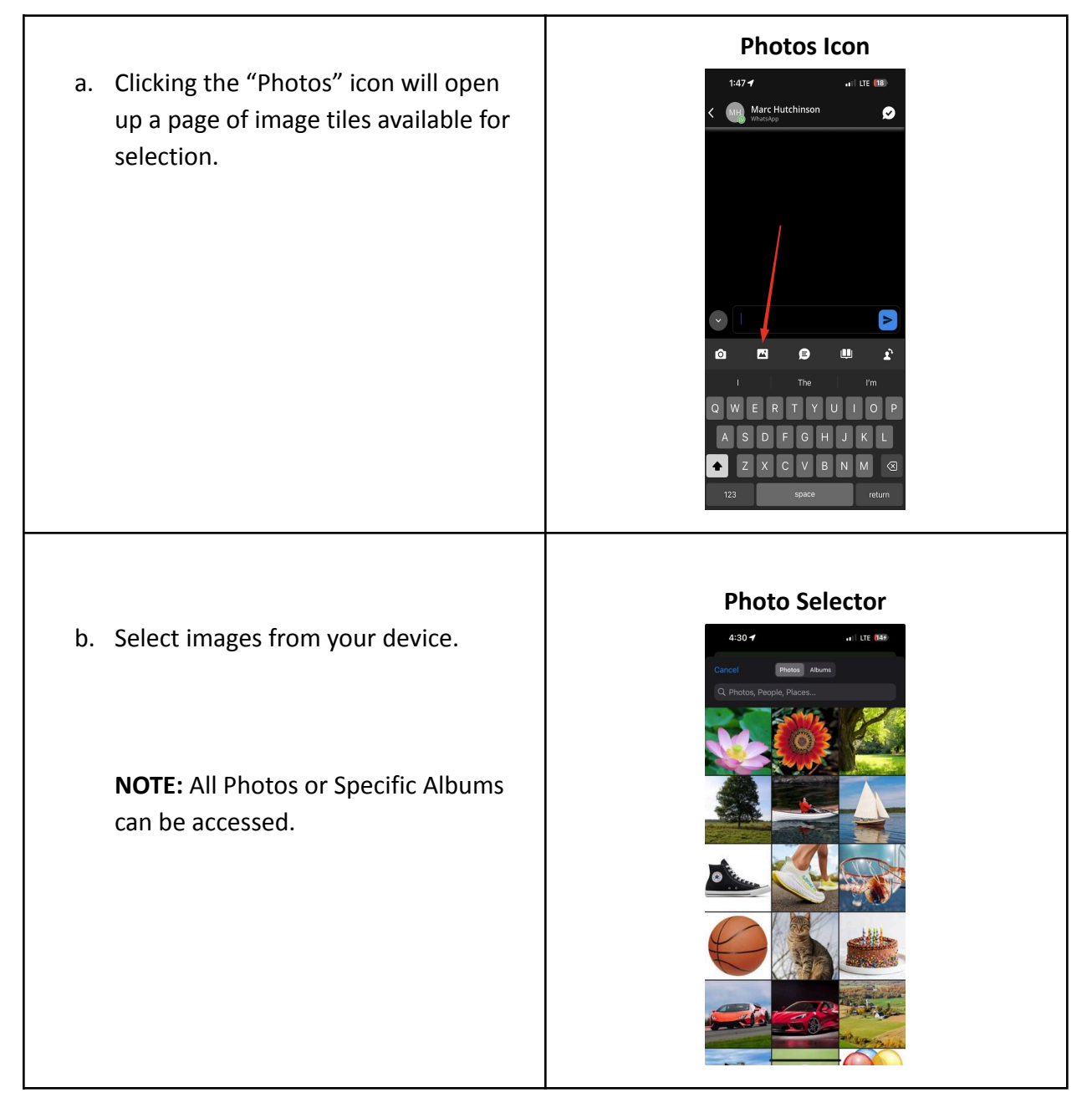

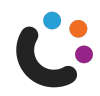

# 3.) Quick Text Selection

a. Use the "Quick Text" icon to open the Salesforce Quick Text selector.

#### **Quick Text Selector**

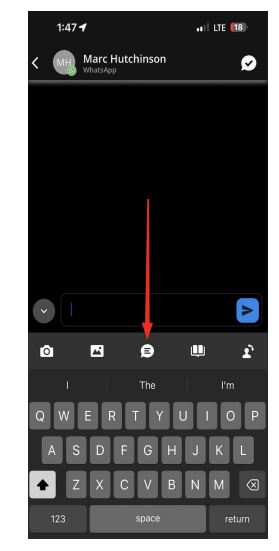

 b. Pre-crafted responses, stored in Salesforce as "Quick Text" records, can be searched by title and selected from a list.

Use the white arrow to click into a response.

#### **Quick Text Search and Select**

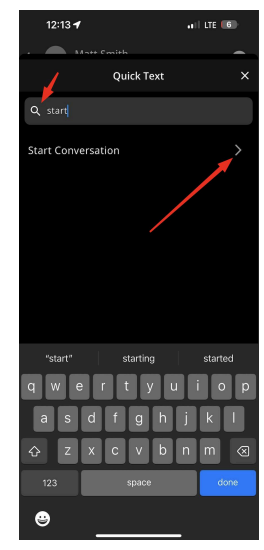

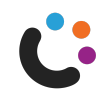

c. Use the green "Copy Quick Text" button to insert the template into the response window.

d. **NOTE**: Quick Text can be modified before sending.

#### **Copy Quick Text**

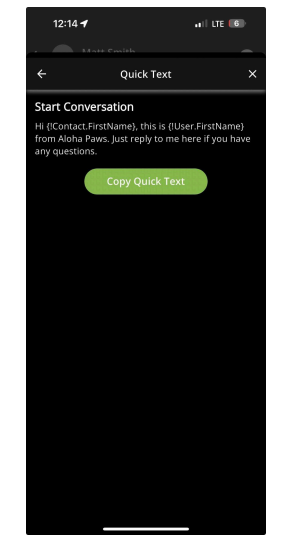

#### **Response Window**

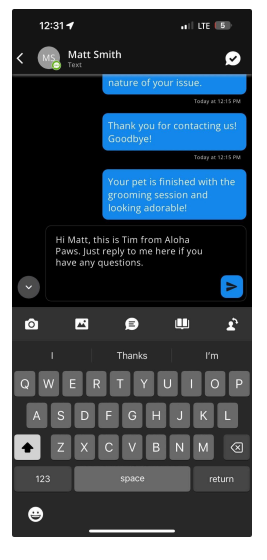

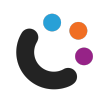

# 4.) Knowledge Article Selection

a. Use the "Knowledge" Icon to open up **Knowledge Icon** a page where users can search for and .... I LTE (18) Marc Hutchinson ø select Salesforce Knowledge Articles. ₿ 0 <u>...</u> b. A searchable list of Knowledge Articles **Knowledge Articles** will be displayed with a title, an ID and all LTE 🖪 a portion of the text. Knowledge Articles

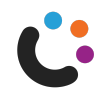

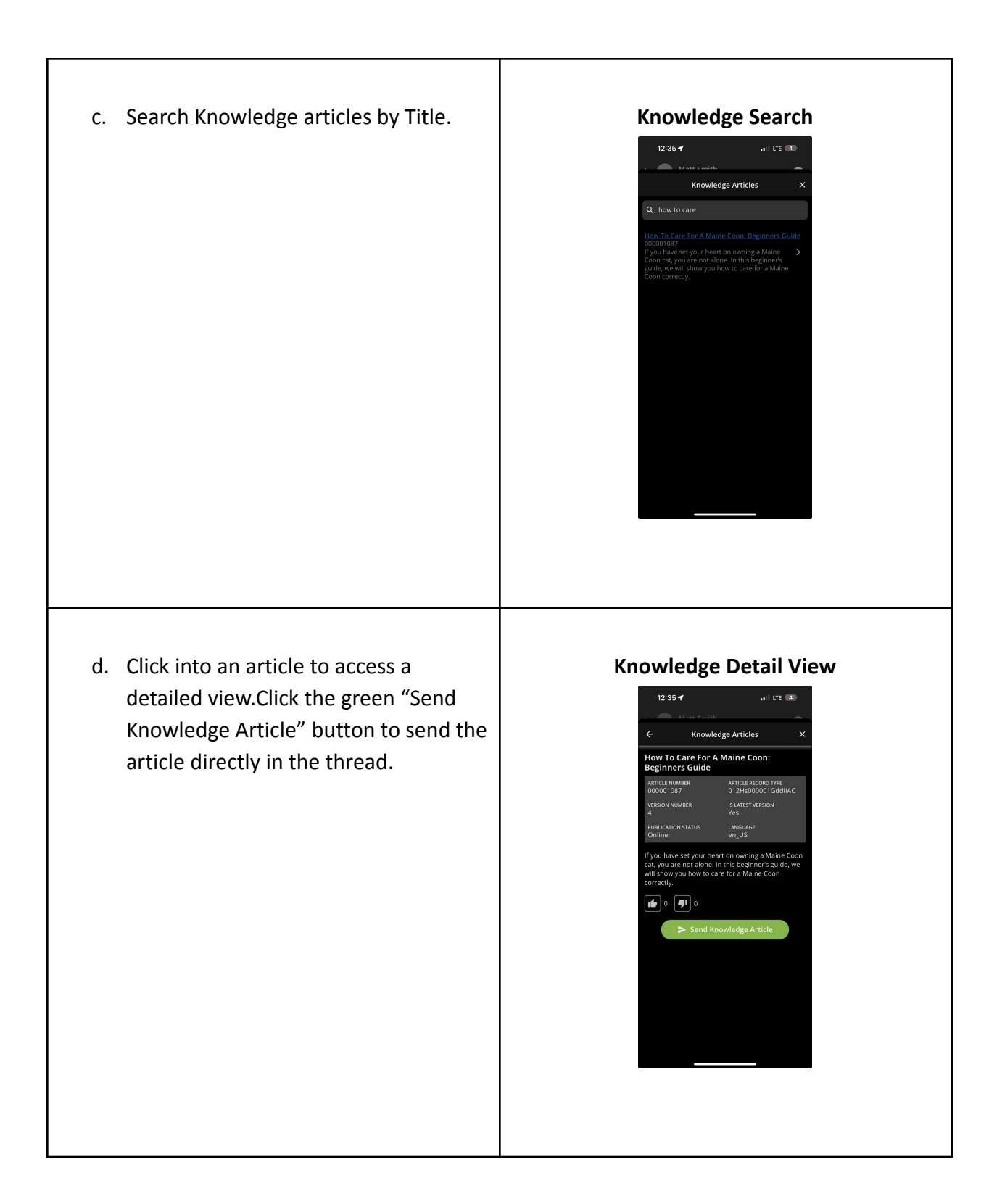

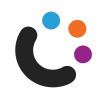

e. Articles will be displayed in the **Response Window** response window, prior to sending, 12:36 all LTE 🖪 Matt Smith 0 for review. ۲ f. An article preview and a URL will be Sent Article inserted in the thread, including a link all LTE 🖪 Matt Smith 0 to the full article on the Salesforce Experience Site (if enabled). м 8 ⊜

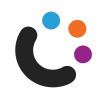

# 5.) Agent Transfer

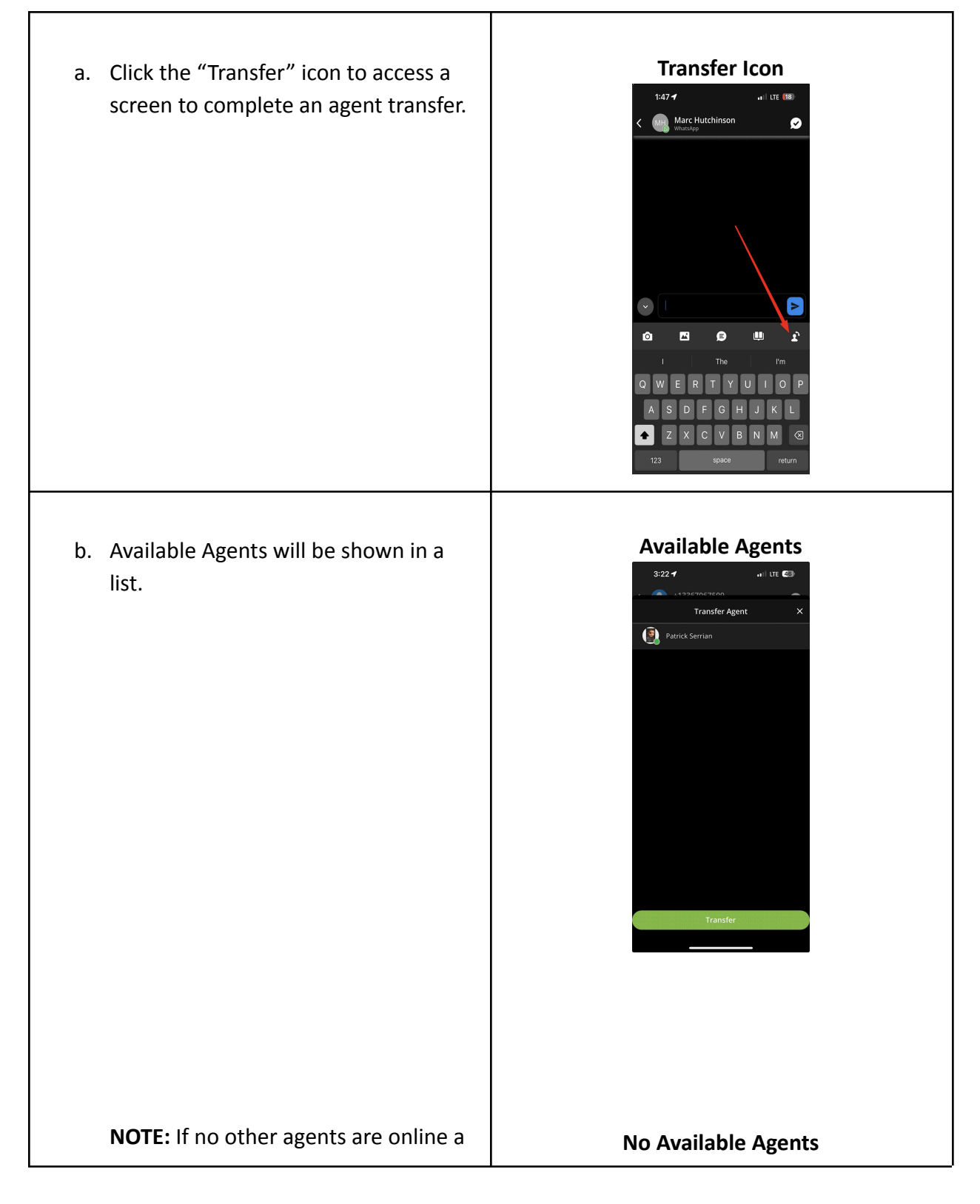

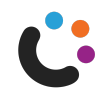

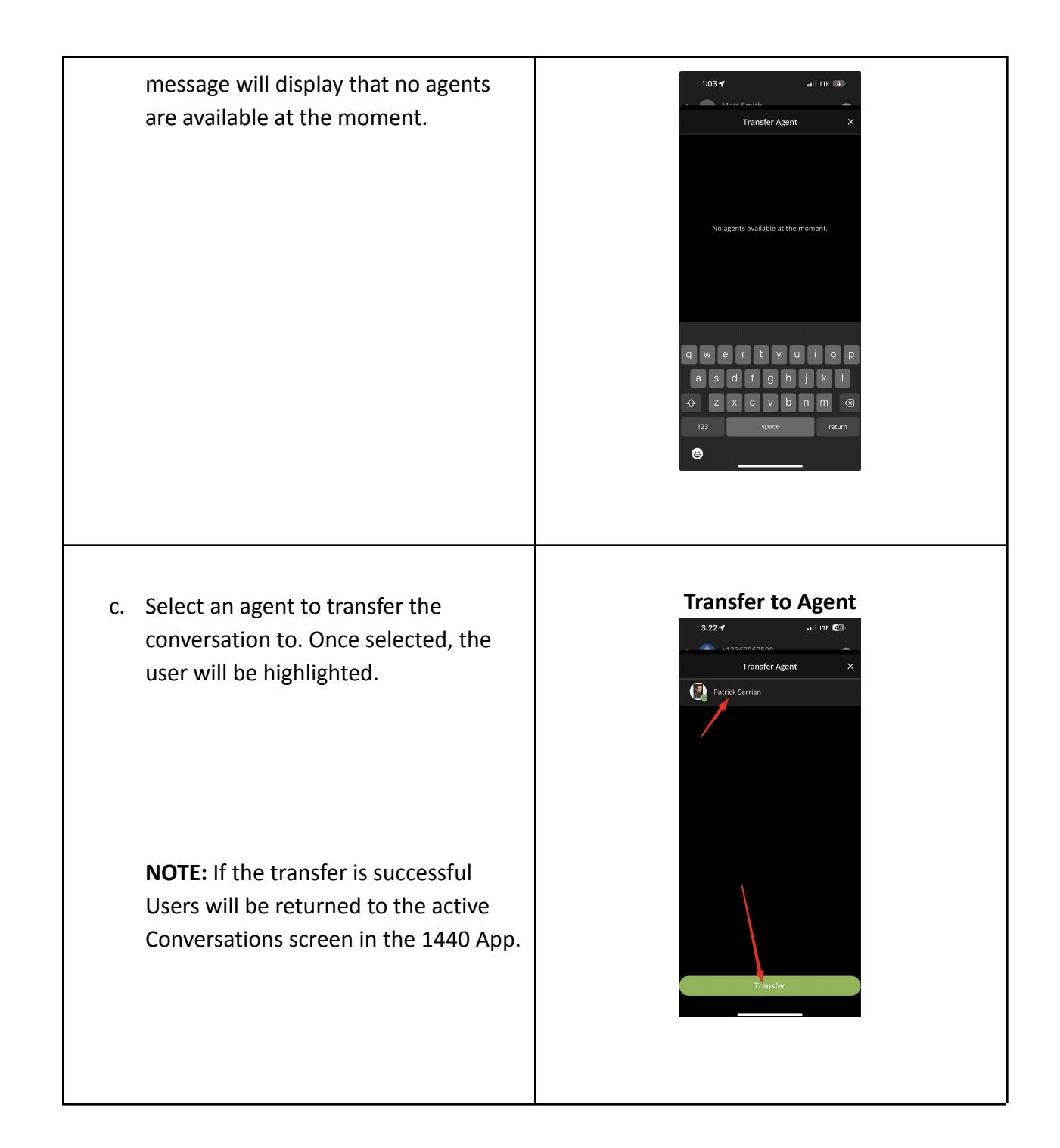

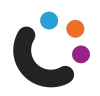

# **Managing Conversations**

#### **Ending conversations**

a. To initiate ending a conversation click the "check mark" button.

b. Users will be prompted to mark the conversation as done.

Click the green "End" button to end a conversation. Ending a conversation will redirect users back to the list of "Active" conversations.

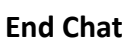

**End Button** 

Matt Smith

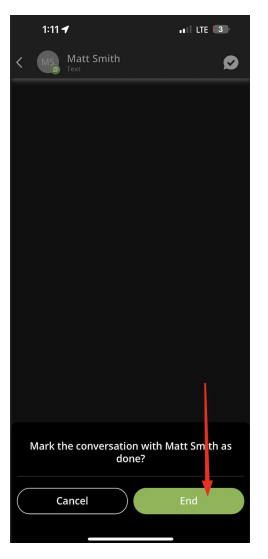

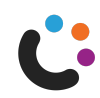

#### Searching for Conversations

a. While navigating into an active conversation, use the white "back arrow" to access a list of all active conversations.

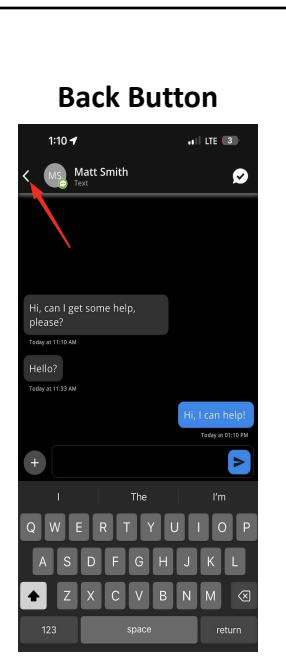

b. You can search Conversations with the search bar in the Messages screen.
You can search by the Name of the Customer in a Conversation or by the Channel name.

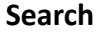

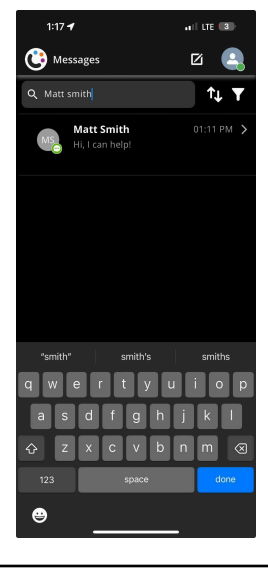

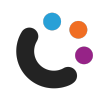

# Show conversations in an "Ended" Status

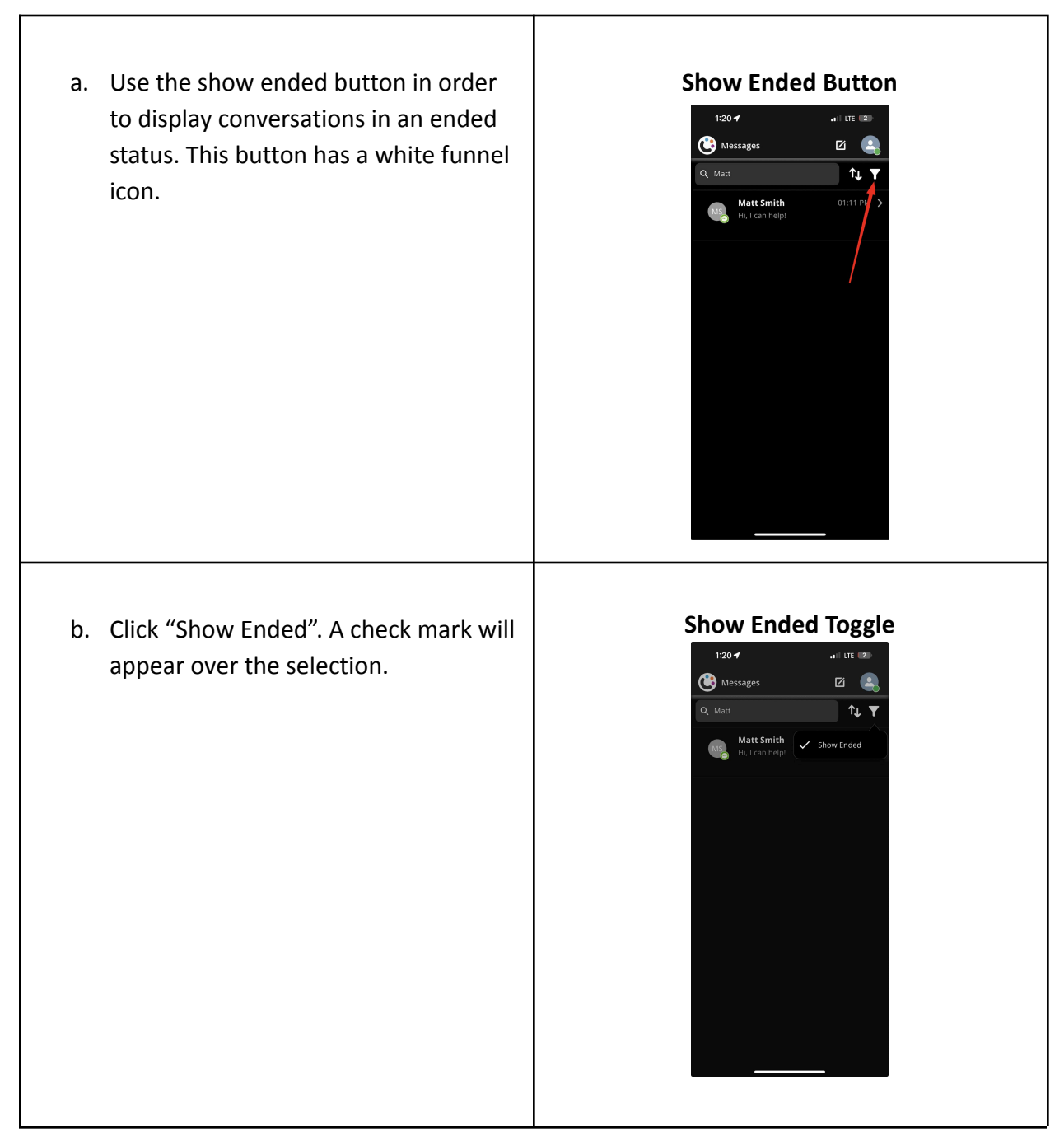

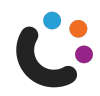

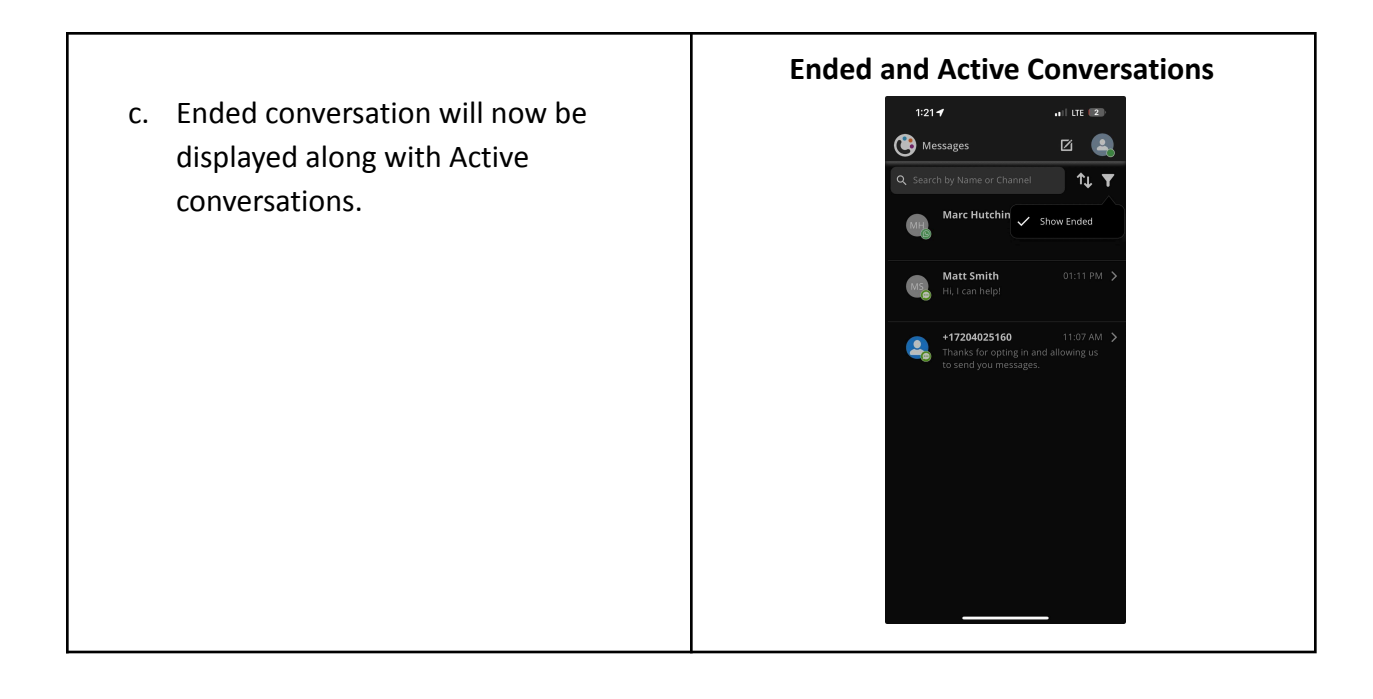

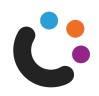

#### **Filtering and Sorting Conversations**

 a. Sorting options for conversations can be found by clicking the button with "two white arrows", one facing up and one facing down.

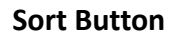

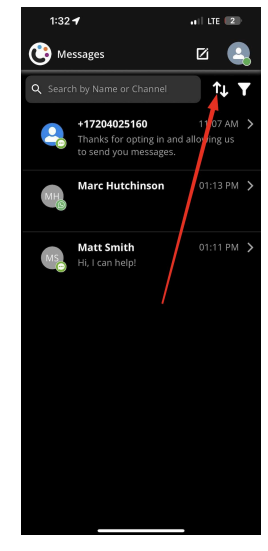

#### **Sort Options**

The list can be sorted by three options by default, the Conversations are sorted Chronologically.

**Chronologically:** Sorts the conversations by the time of their last message.

**Alphabetically**: Sorts the conversations by name, which is the name or phone number of the Customer they are talking to.

**By Channel:** Sorts the conversations by their Channel and groups them together in an accordion with a header indicating the Channel they are part of.

#### **Sort Options**

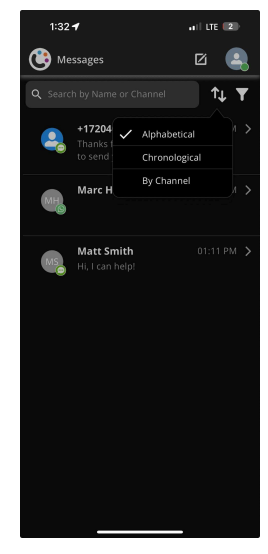

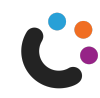

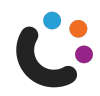

Contact Us

If you have questions please contact support@1440.io!

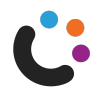